# Instructions for The MAPP Network

virtualcommunities.naccho.org/mappnetwork/home

# What is The MAPP Network?

<u>The MAPP Network</u> is a virtual community for individuals and organizations who are interested in using the Mobilizing for Action through Planning and Partnerships (MAPP) framework for community health improvement. Anyone can join The MAPP Network by creating a free MyNACCHO account.

# Join The MAPP Network

- Go to <a href="https://virtualcommunities.naccho.org/home">https://virtualcommunities.naccho.org/home</a>
- Click the green "Sign-in" button at the top right
  - Sign-in with your MyNACCHO account or follow instructions to sign-up for a free account
  - Navigate back to the Virtual Communities page from above and make sure you are signed in (by clicking the green Sign In button if it is there)
- Open the "Communities" drop-down from the gray menu bar
  - o Select "All Communities"
- Open the "All Community Types" drop-down
  - Select "MAPP Network"
- Scroll down to the entry titled "Mobilizing for Action through Planning and Partnerships (MAPP) Network"
- Click the green "**Join**" button on the right

### **Download Additional Resources and View Webinars**

- First, follow instructions above to join The MAPP Network as a member
- Go to virtualcommunities.naccho.org/mappnetwork
  - o If there is a blue button at the top right that says "Log In with MyNACCHO", click it to log back in.
- To download resources:
  - Click on the "Repositories" drop-down menu
  - Select "MAPP Tool Repository"
  - o Click on the black folder icon above the list of tools to open the folder navigation
  - Expand folders (click the "+" on the left) to find various resources
  - Select any tool and click the "Download" button
- To view webinars:

If you see this on any page:

- o Click on the "Repositories" drop-down menu
- Select "CHI Webinar Warehouse"
- o Click the black folder icon above the list of webinars to open the folder navigation
- Some webinars are housed on NACCHO University. Use your MyNACCHO log-in to view them.

### **Troubleshooting**

You do not have permission to view this library.

- 1. Ensure that you are a **member** of the MAPP Network
  - a. See instructions above to "Join" the Virtual Community. This is an additional step after signing in to/signing up for your MyNACCHO account
  - b. After joining The MAPP Network, it may take up to 30 minutes for the system to recognize that you are a member and have permissions to access the resources
- 2. Please ensure you are logged in
  - a. If you see "Log In with MyNACCHO" at the top right, click it to log-in